## Adding a new user account (Technical managers only)

- 1. Go to the OCM home page.
- 2. Select "Information" in the "My institution" menu.

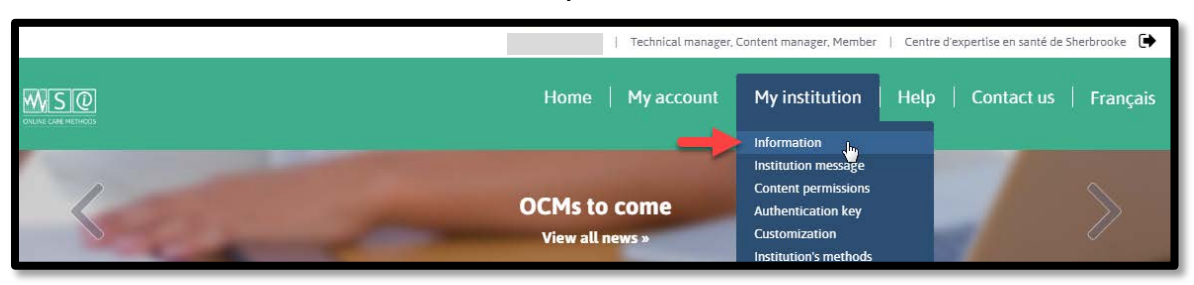

3. Click on "Add a user to the institution".

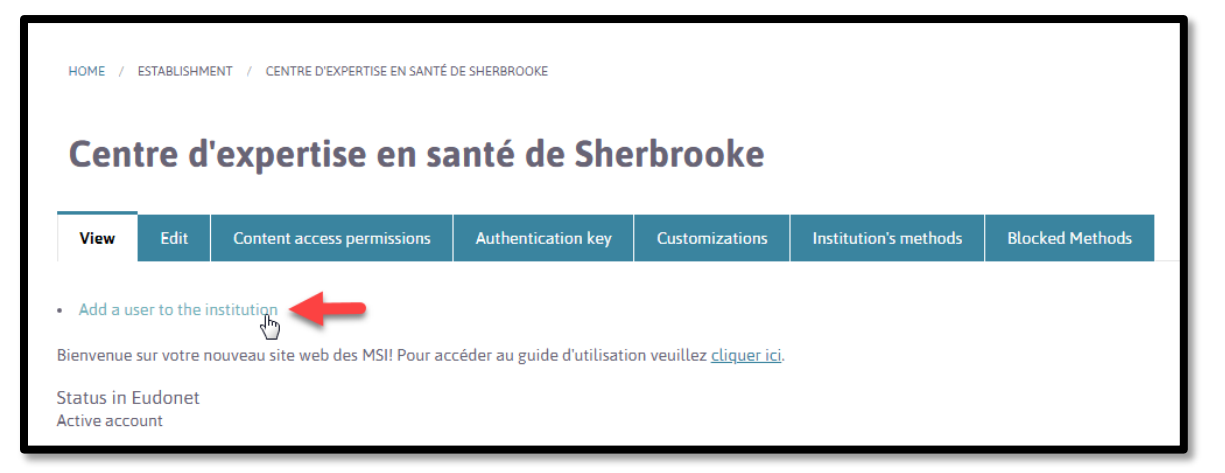

4. Complete the mandatory sections (see below).

| Establishment roles                                                |                                                                |                                                                                                    |
|--------------------------------------------------------------------|----------------------------------------------------------------|----------------------------------------------------------------------------------------------------|
| 🔲 Technical manager                                                | Se                                                             | elect the role/roles:                                                                                                    |
| Content manager                                                    | <b>T</b> (                                                     |                                                                                                    |
| @ Member                                                           | - recnnical manager, user accounts management (create, edit or |                                                                                                    |
| First Name *                                                       |                                                                | delete),                                                                                                    |
|                                                                    | - Content manager, custo                                       | mization, institution's methods and receive                                                                                     |
| <u>.</u>                                                           | u                                                              | date notifications.                                                                                                    |
| Last Name *                                                        |                                                                |                                                                                                    |
| *                                                                  |                                                                |                                                                                                    |
| E-mail *                                                           |                                                                |                                                                                                    |
| *                                                                  |                                                                |                                                                                                    |
| A valid e-mail address. All e-mail                                 | s from the system will be sent to this address. The e-mail a   | dress will not be made public and will only be used to receive a new password or to receive certain news or notifications by e- |
| mail.                                                              |                                                                |                                                                                                    |
| Status                                                             |                                                                |                                                                                                    |
| <ul> <li>Blocked</li> </ul>                                        |                                                                |                                                                                                    |
| <ul> <li>Active</li> </ul>                                         |                                                                |                                                                                                    |
| 📩 lotify user of new acc                                           | count                                                          |                                                                                                    |
|                                                                    |                                                                |                                                                                                    |
|                                                                    |                                                                | Create a password and communicate it to the new user:                                                                           |
| Password *                                                         |                                                                |                                                                                                    |
|                                                                    | Password strength:                                             | Note: If "Notify user of new account" is selected, the user will                                                                |
| receive a notification by e-mail but this message will not include |                                                                |                                                                                                    |
| Confirm password *                                                 |                                                                | password. The rechincal manager musi communicate the                                                                            |
|                                                                    |                                                                |                                                                                                    |
| *                                                                  |                                                                |                                                                                                    |
| Provide a password for the ne                                      | v account in both fields.                                      |                                                                                                    |
|                                                                    |                                                                |                                                                                                    |
|                                                                    |                                                                |                                                                                                    |

CESS (2019)

## Adding a new user account (Technical managers only)

5. Click on "Create new account".

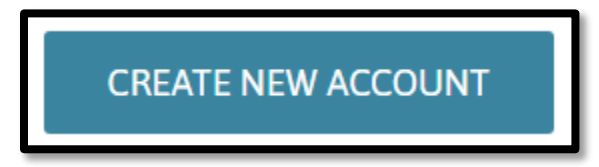

2